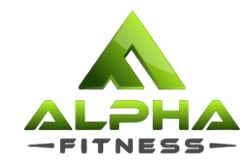

1

### **Tutorial for Session Booking**

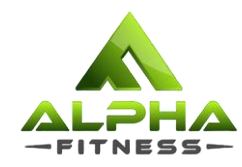

#### Contents

- How to book for sessions via Zoom?
- How to book for sessions via website?
- Where can I find the links?

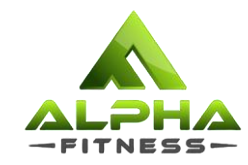

### How to book for sessions?

via Zoom app with Meeting ID

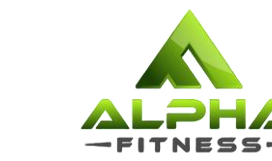

### Step 1: Open the Zoom application and click on the plus (+) sign/ 'Join' button.

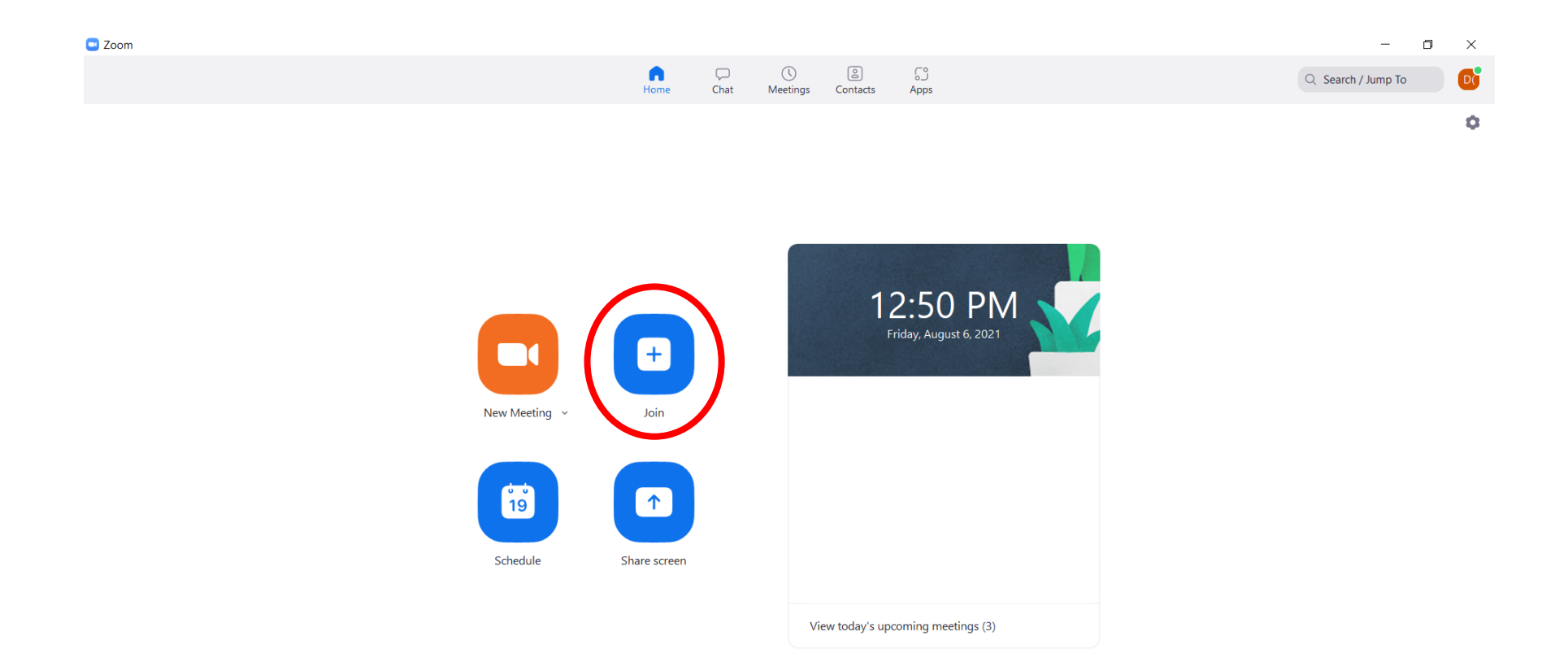

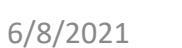

H

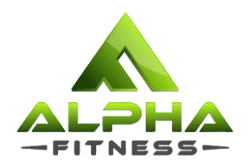

### Step 2a: Key in the Meeting ID of your desired session and your LTW registered name.

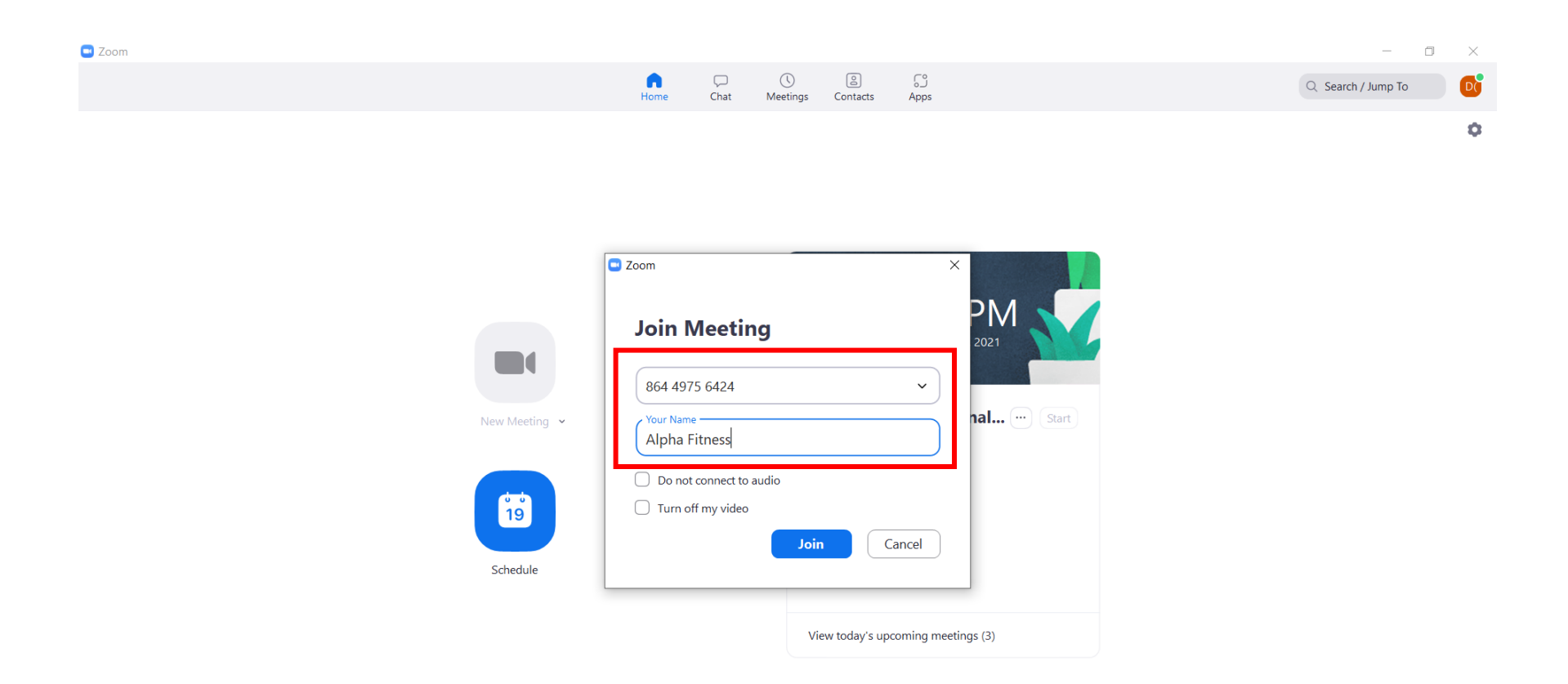

H

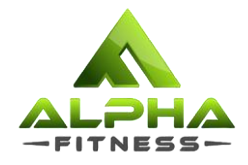

### Step 3: Once you complete filling up the details, click on 'Join'.

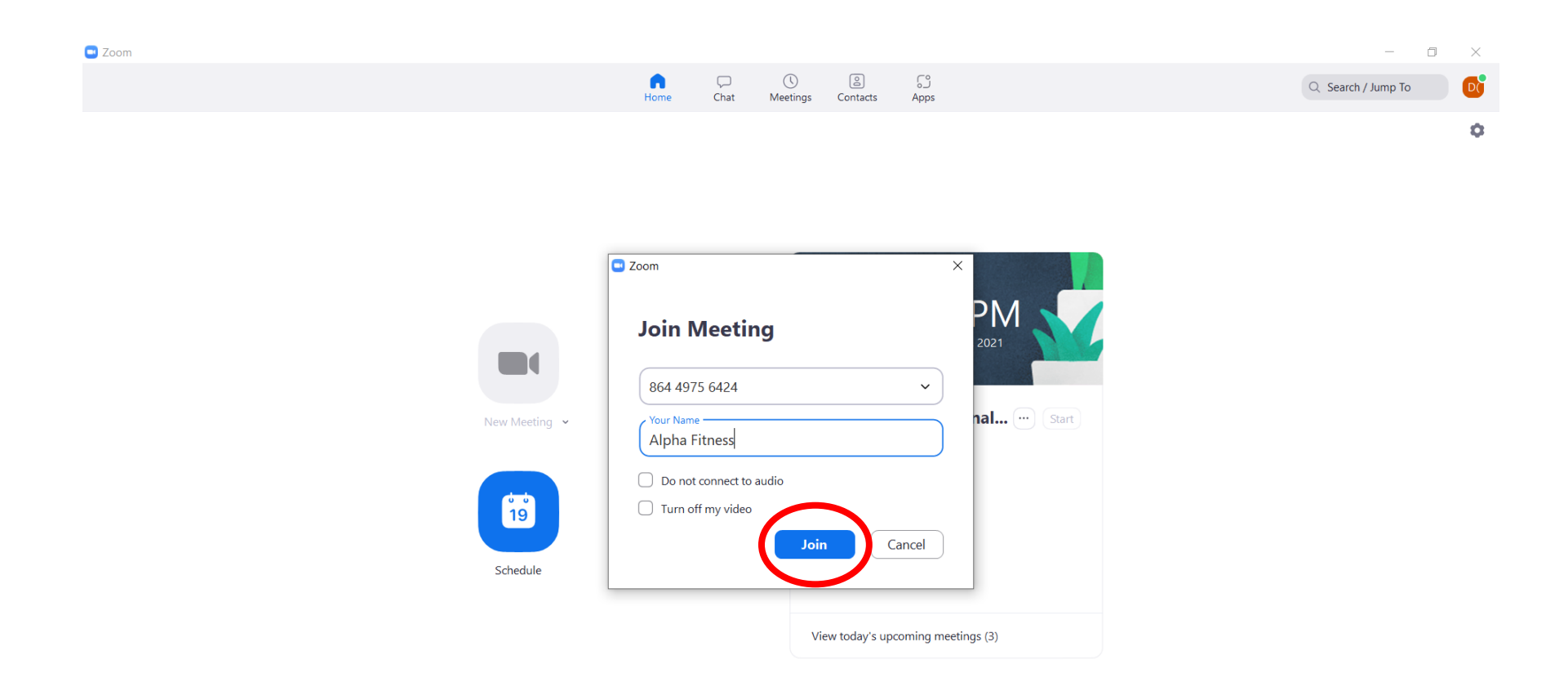

-

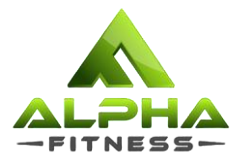

### Step 4: Key in the Meeting Passcode, LTW, and click on 'Join Meeting'.

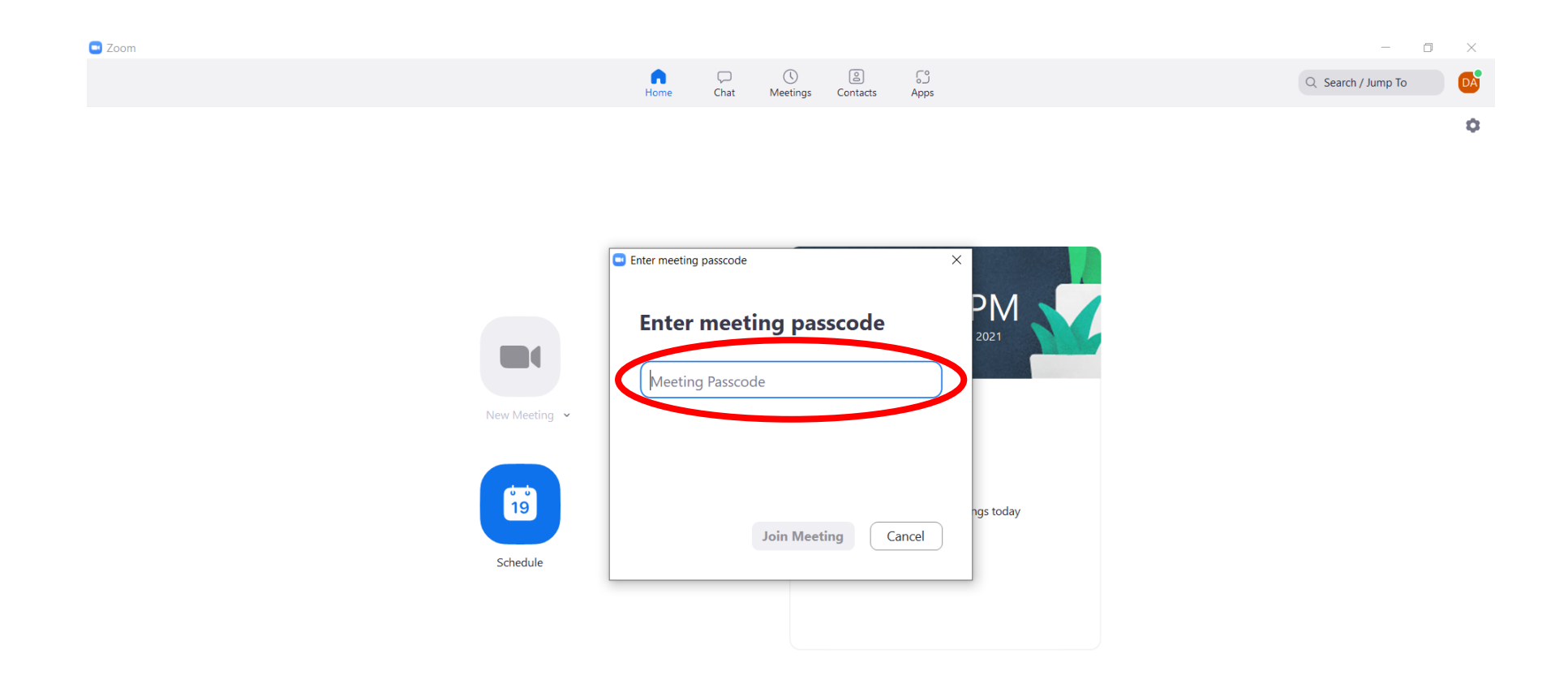

H

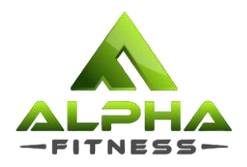

### Step 5: You will be redirected to this page. All the meeting information can be found on this page.

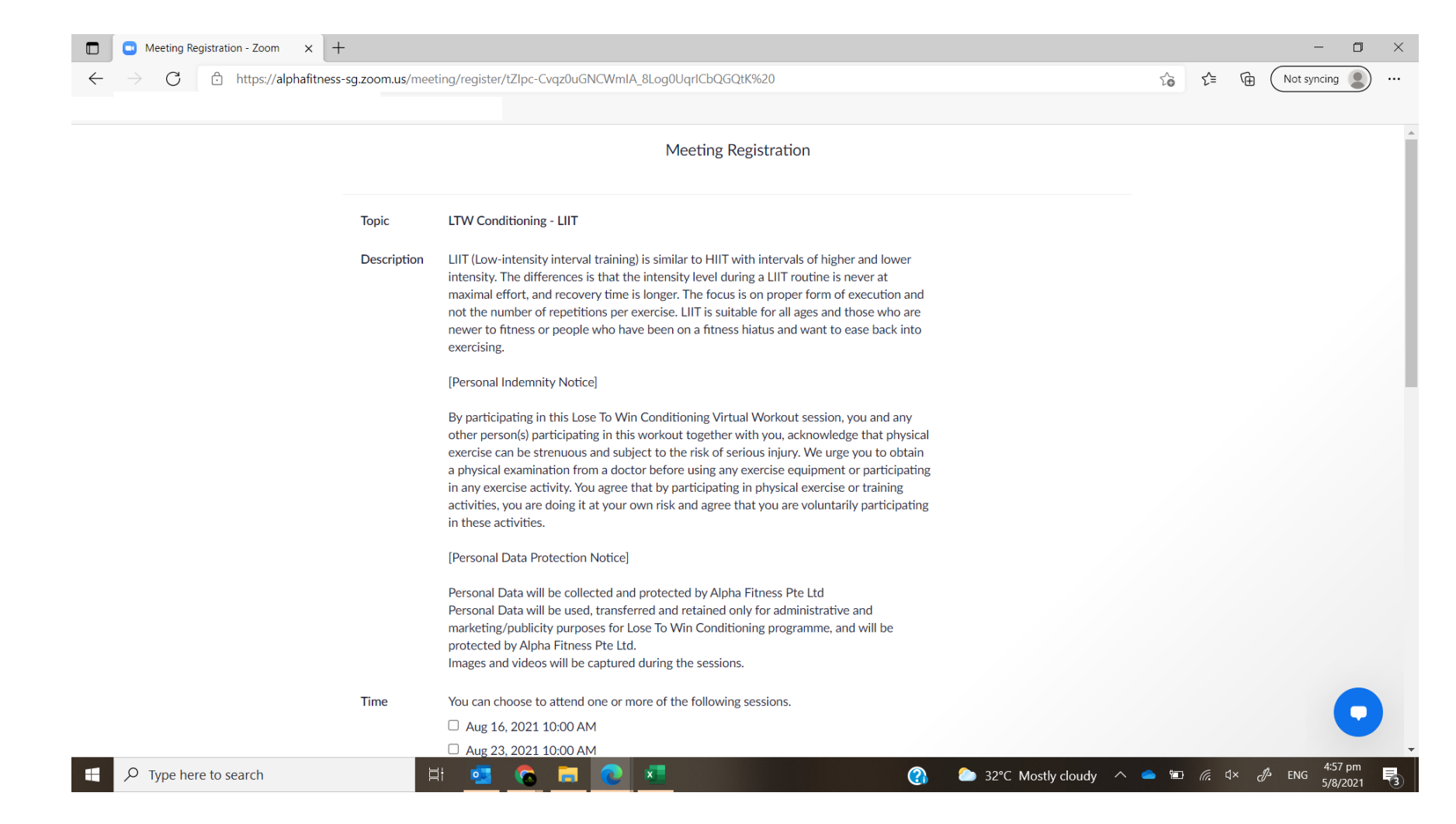

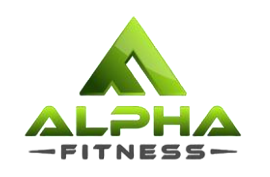

### Step 6: Select the dates you wish to attend and fill in all the required details.

| → C 🖞 https://alphafitness-sg.zoom.us/                      | meeting/register/tZlpc-Cvqz0uGNCWmIA_8Log0UqrICbQGQ                                                                                                    | tK%20                |                              |                       | £₀ £=      | Ē     | Not syncing     |   |
|-------------------------------------------------------------|----------------------------------------------------------------------------------------------------|----------------------|------------------------------|-----------------------|------------|-------|-----------------|---|
| Time                                                        | You can choose to attend one or more of the following Aug 16, 2021 10:00 AM Aug 23, 2021 10:00 AM Time shows in Singapore                                                                                                    | sessions.            |                              |                       |            |       |                 |   |
| First Na                                                    | ame*                                                                                                    | Last Name*           |                              |                       |            |       |                 |   |
| Email A<br>info@                                            | Address*<br>Delphafitness.com.sg                                                                                                    | Confirm Email A      | ddress*<br>ness.com.sg       |                       |            |       |                 |   |
| I under<br>and tha<br>only for<br>Lose To<br>Fitness<br>Vas | stand and acknowledge the personal indemnity notice,<br>at my personal data will be used, transferred and retained<br>r administrative and marketing/publicity purposes for the<br>VMin® programme, and will be protected by Alpha |                      |                              |                       |            |       |                 |   |
| * Require                                                   | ed information                                                                                                    | count owner and host | and can be used and shared b | by them in accordance |            |       |                 |   |
| with th                                                     | eir Terms and Privacy Policy. Register                                                                                                    |                      |                              |                       |            |       | •               | 5 |
| t;<br>P Type here to search                                 | H 🗖 🙆 🗖 🖉 💶                                                                                                    |                      | 2°C                          | Mostly cloudy         | <b>-</b> • | ¢× _م | //₂ ENG 4:58 pm | m |

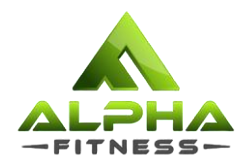

### Step 7: Once you complete filling up all the details, click on 'Register' to complete your registration.

| Time                                                              | You can choose t                                                                              | o attend one or                                                              | more of the follow                                                        | wing sess | sions.              |               |              |                |       |  |  |   |
|-------------------------------------------------------------------|-----------------------------------------------------------------------------------------------|------------------------------------------------------------------------------|---------------------------------------------------------------------------|-----------|---------------------|---------------|--------------|----------------|-------|--|--|---|
|                                                                   | Aug 16, 2021                                                                                  | 10:00 AM                                                                     |                                                                           |           |                     |               |              |                |       |  |  |   |
|                                                                   | Aug 23, 2021                                                                                  | 10:00 AM                                                                     |                                                                           |           |                     |               |              |                |       |  |  |   |
|                                                                   | Time shows in S                                                                               | ingapore                                                                     |                                                                           |           |                     |               |              |                |       |  |  |   |
| First Nam                                                         | e*                                                                                            |                                                                              |                                                                           |           | Last Name*          |               |              |                |       |  |  |   |
| Alpha                                                             |                                                                                               |                                                                              |                                                                           |           | Fitness             |               |              |                |       |  |  |   |
| Email Add                                                         | ress*                                                                                         |                                                                              |                                                                           |           | Confirm Email Add   | ress*         |              |                |       |  |  |   |
| info@alı                                                          | phafitness.com.sg                                                                             |                                                                              |                                                                           |           | info@alphafitnes    | s.com.sg      |              |                |       |  |  |   |
| I understa<br>and that n<br>only for ac<br>Lose To W<br>Fitness.* | nd and acknowledge<br>ny personal data will l<br>Iministrative and mar<br>'in® programme, and | the personal inc<br>be used, transfe<br>keting/publicity<br>will be protecte | demnity notice,<br>rred and retained<br>v purposes for the<br>ed by Alpha | 2         |                     |               |              |                |       |  |  |   |
| Yes                                                               |                                                                                               |                                                                              | •                                                                         |           |                     |               |              |                |       |  |  |   |
| * Required i                                                      | nformation                                                                                    |                                                                              |                                                                           |           |                     |               |              |                |       |  |  |   |
| Informatic<br>with their                                          | n you provide when<br>Terms and Privacy Po                                                    | registering will b<br>blicy.                                                 | pe shared with the                                                        | e account | t owner and host an | d can be used | and shared b | them in accore | dance |  |  |   |
|                                                                   |                                                                                               |                                                                              |                                                                           |           |                     |               |              |                |       |  |  |   |
|                                                                   | Register                                                                                      |                                                                              |                                                                           |           |                     |               |              |                |       |  |  | / |

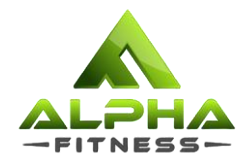

### Step 8: You will be redirected to this page to confirm your registration. An e-mail will be sent to you as well.

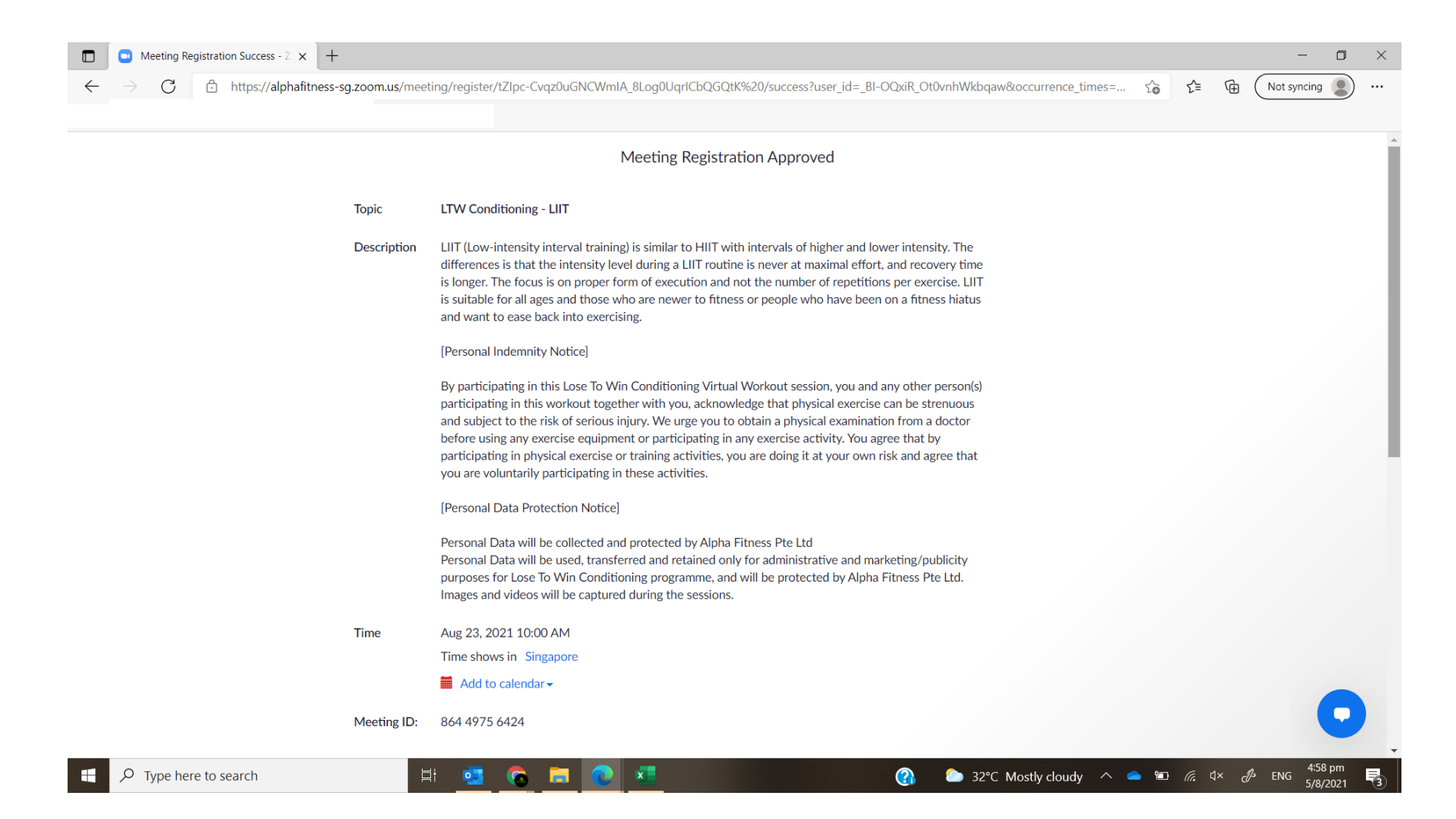

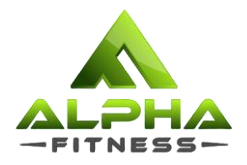

### Step 8: You will be redirected to this page to confirm your registration. An e-mail will be sent to you as well.

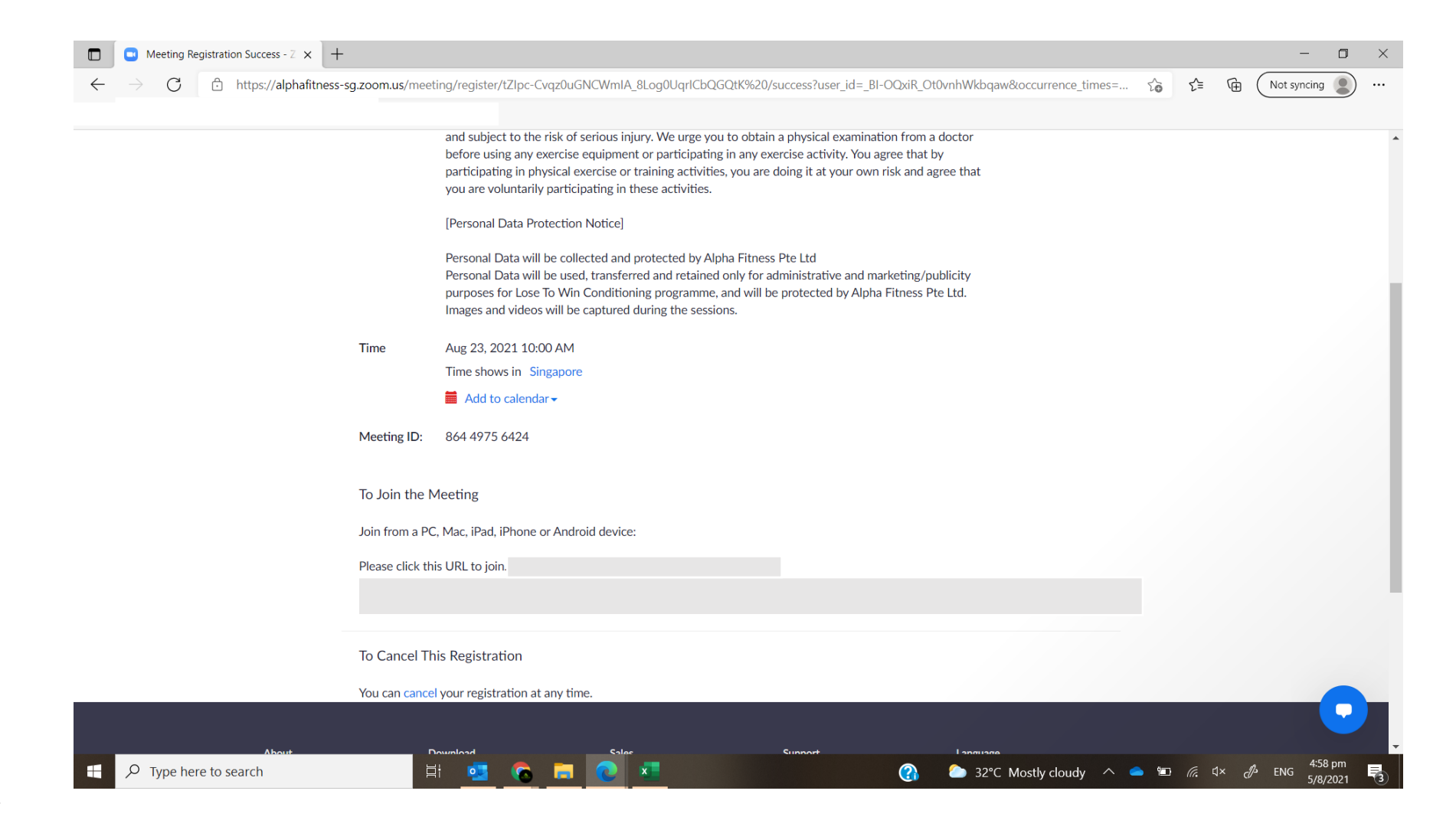

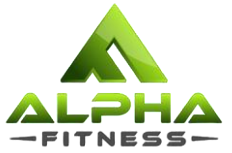

## Step 9: Click on the link provided to join the session at the time stated. If the session is not starting soon, you may refer to your e-mail for the link.

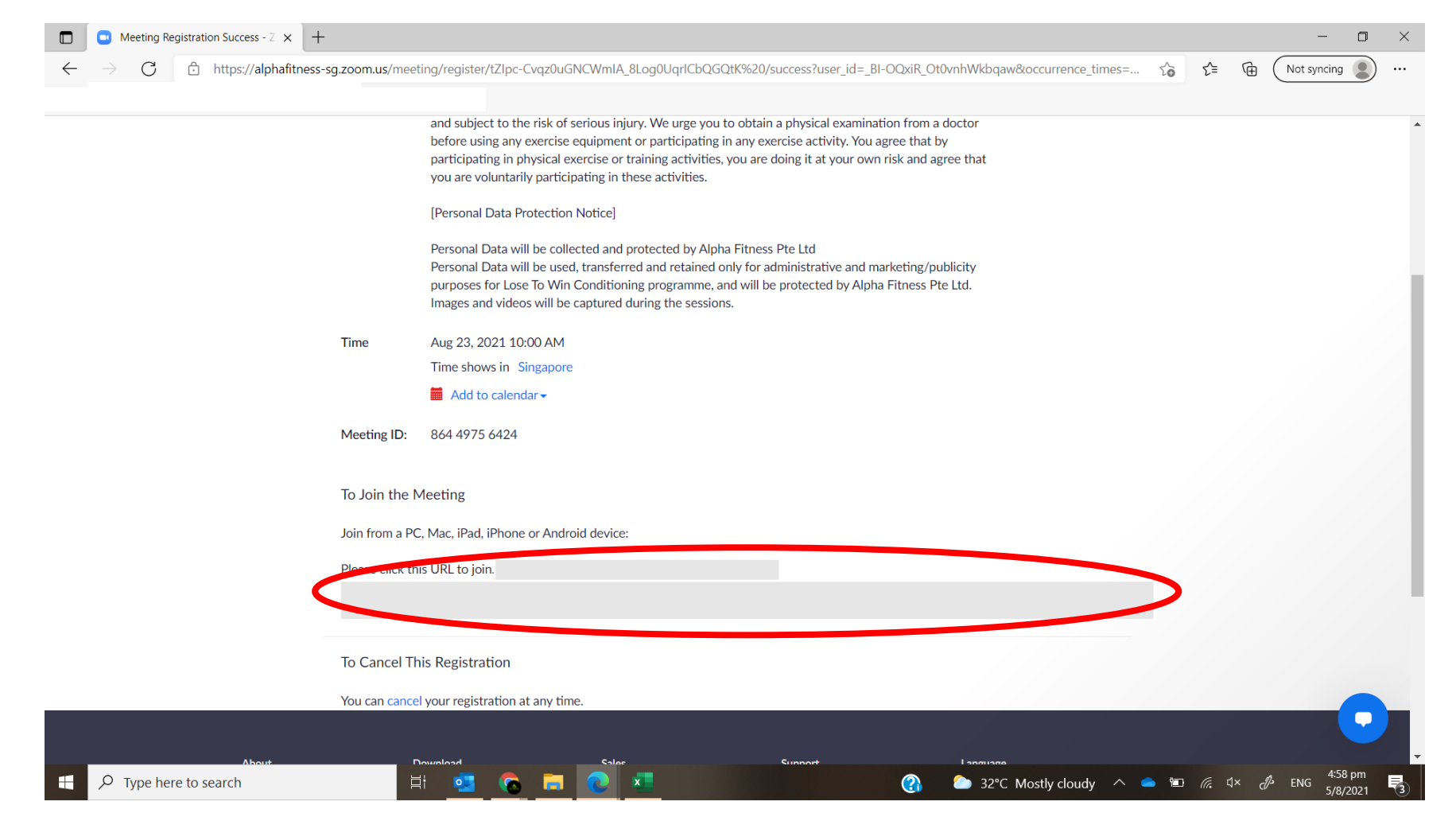

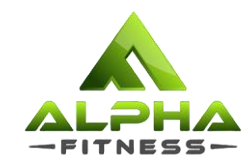

### How to book for sessions?

via Website

http://alphafitness.com.sg/lose-to-win-participants

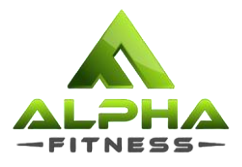

Step 1: Visit the link sent in your confirmation email > <u>http://alphafitness.com.sg/lose-to-win-participants</u> Step 2: Scroll & select the session you would like to book.

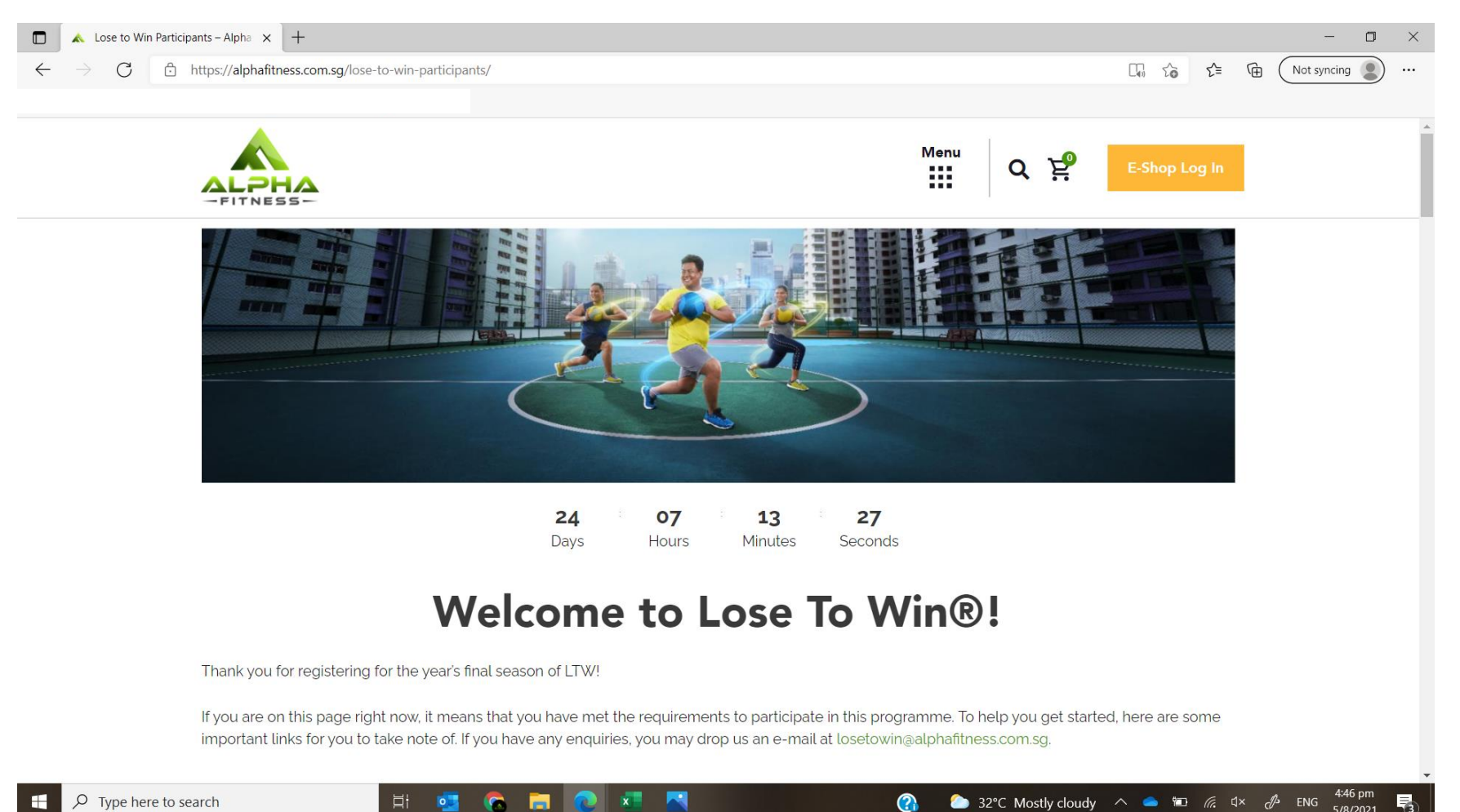

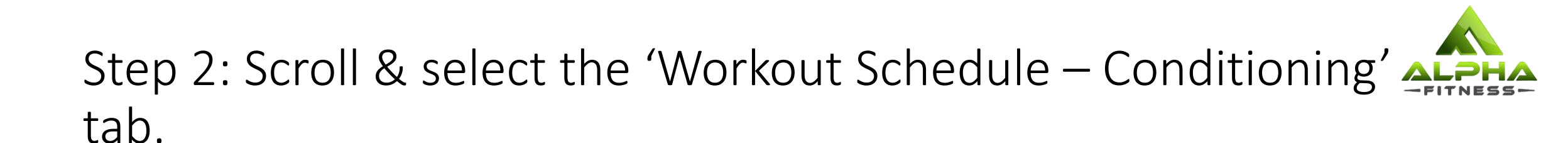

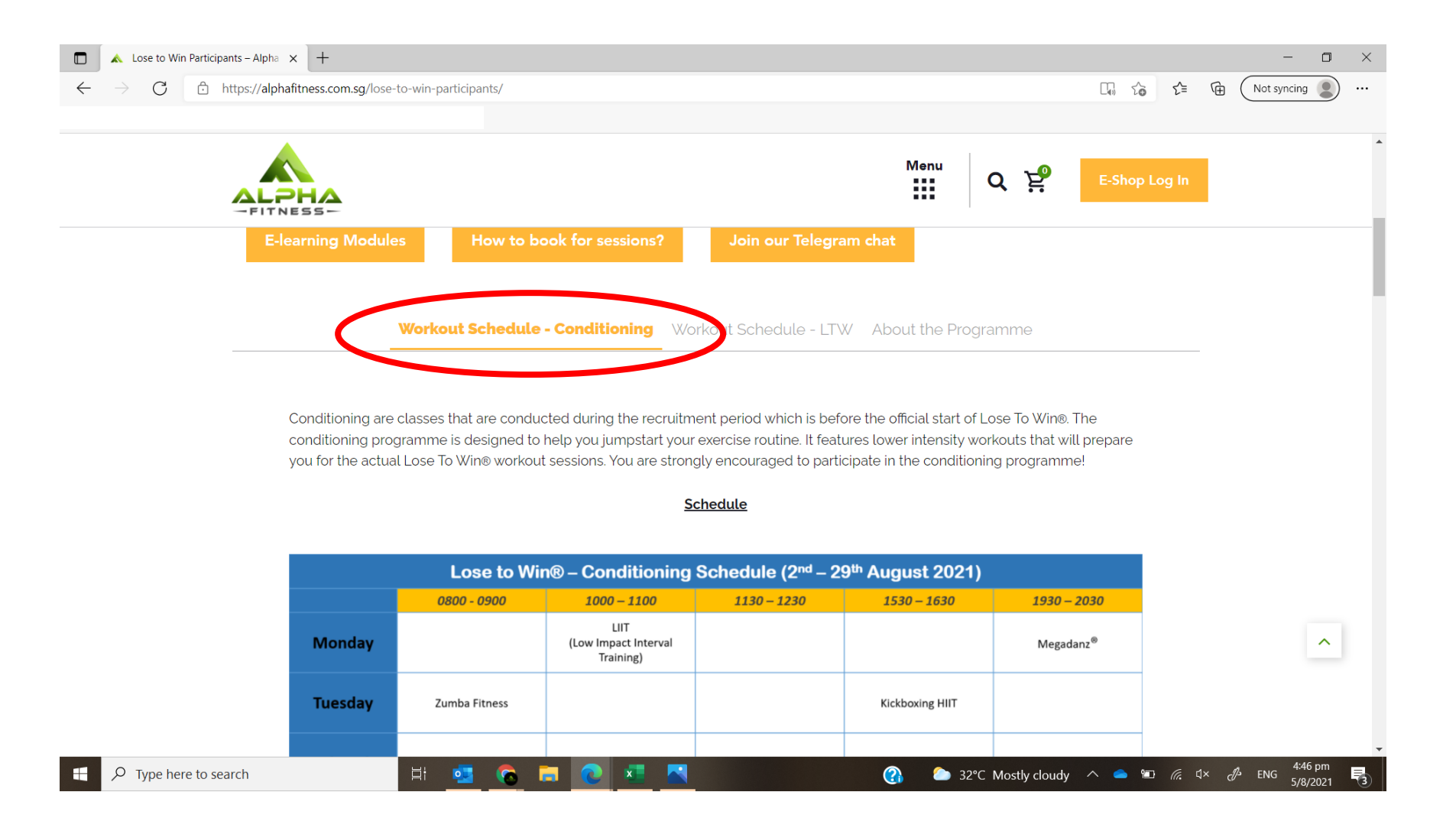

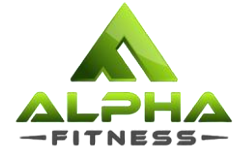

Step 3: Scroll down the tab and look for the session that you would like to join and click on 'Register for [Programme Name] Now!'.

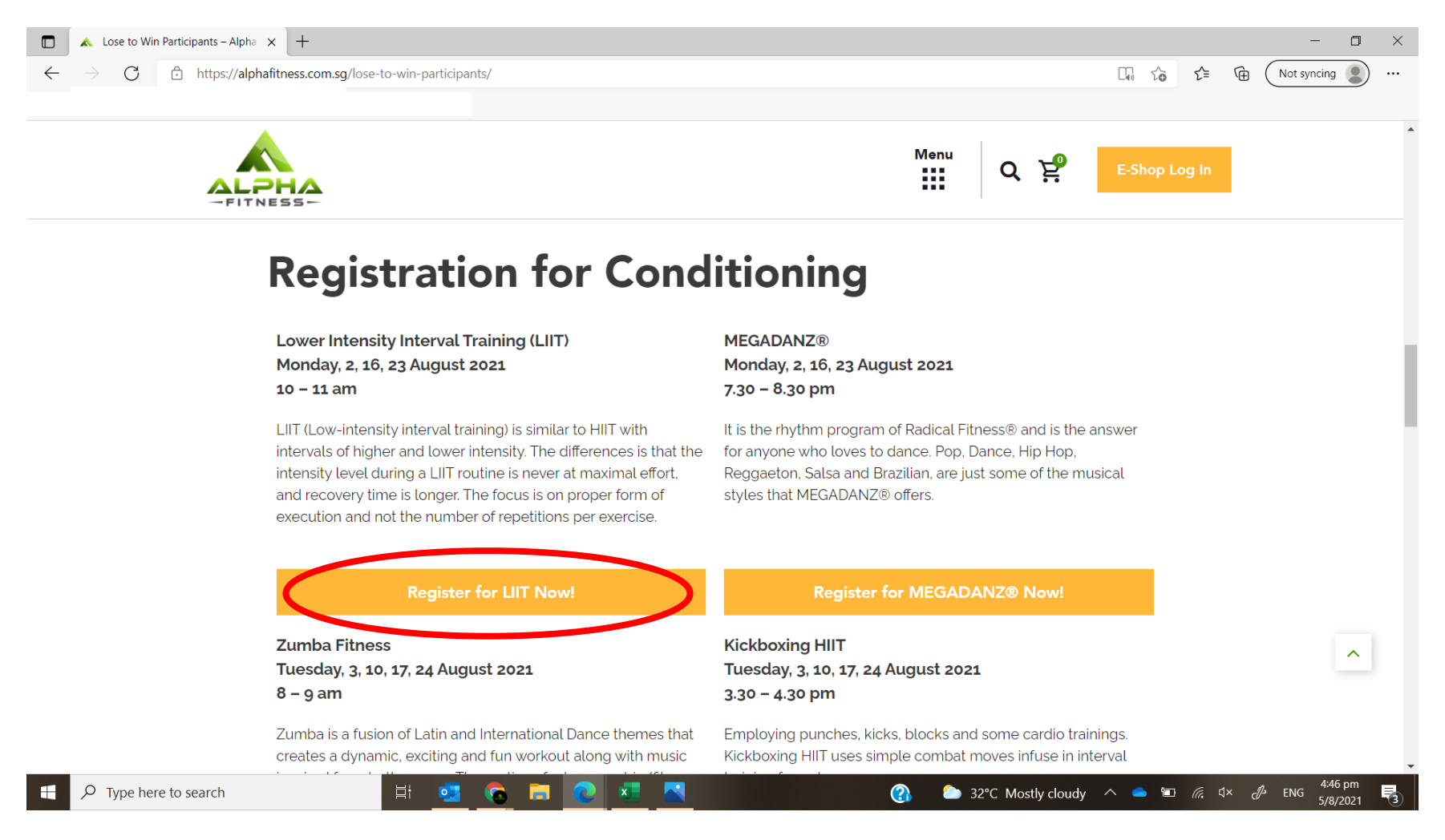

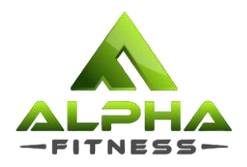

### Step 4: You will be redirected to this page. All the meeting information can be found on this page.

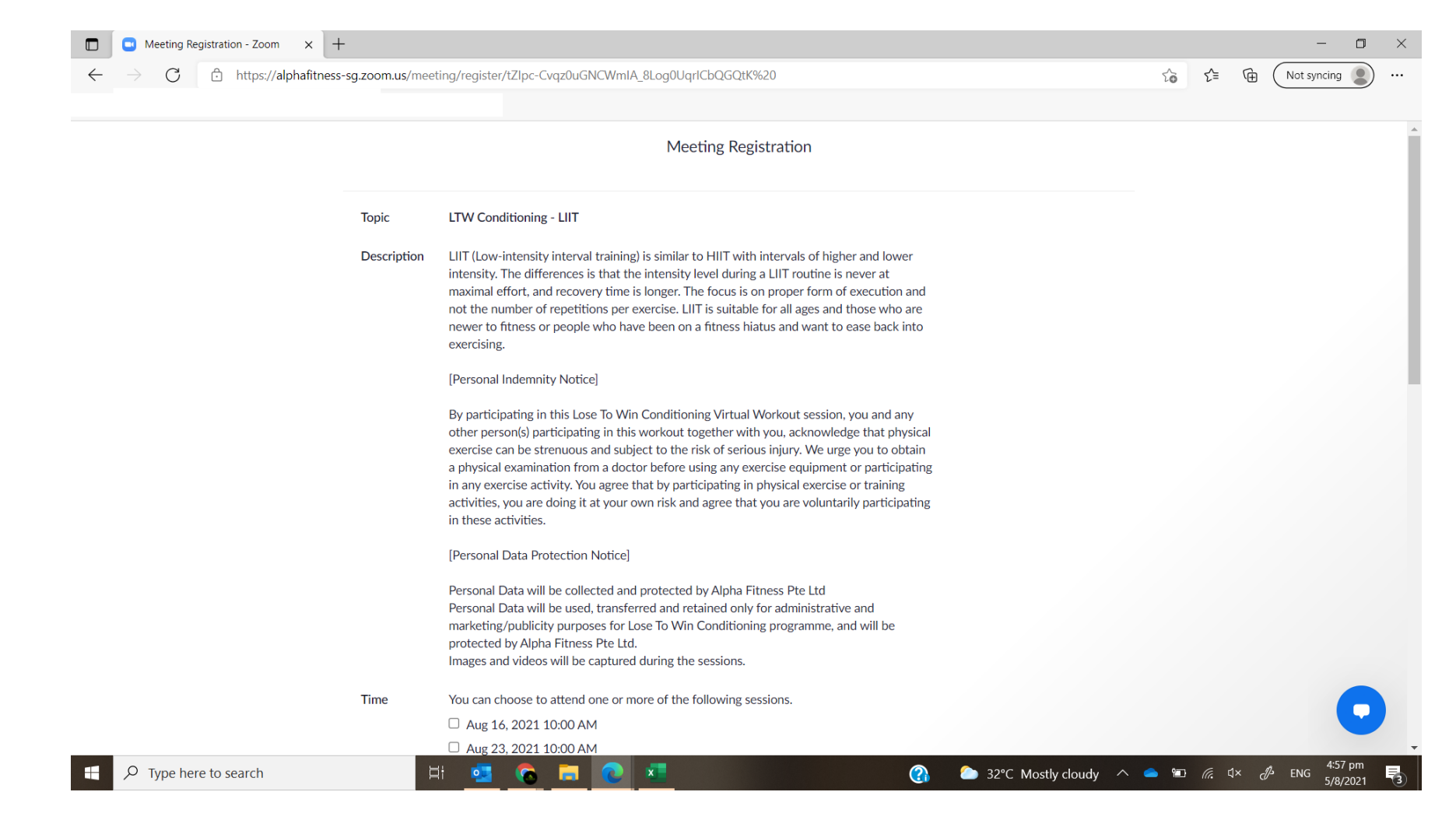

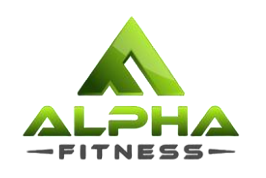

### Step 5: Select the dates you wish to attend and fill in all the required details.

| -                                                   |                                                                                                    |                                                                                                    |            |                  |  |  |  |  |
|-----------------------------------------------------|----------------------------------------------------------------------------------------------------|----------------------------------------------------------------------------------------------------|------------|------------------|--|--|--|--|
| Time                                                | You can choose to attend                                                                                                    | one or more of the following                                                                         | sessions.  |                  |  |  |  |  |
|                                                     | □ Aug 16, 2021 10:00 Al                                                                                                    | M                                                                                                    |            |                  |  |  |  |  |
|                                                     | M Aug 23, 2021 10:00 Al                                                                                                    | М                                                                                                    |            |                  |  |  |  |  |
|                                                     | Time shows in Singapore                                                                                                    |                                                                                                    |            |                  |  |  |  |  |
|                                                     |                                                                                                    |                                                                                                    |            |                  |  |  |  |  |
| First Nam                                           | e*                                                                                                    |                                                                                                    | Last Name' | r.               |  |  |  |  |
| Alpha                                               |                                                                                                    |                                                                                                    | Fitness    |                  |  |  |  |  |
| Email Ado                                           | lress*                                                                                                    |                                                                                                    | Confirm En | nail Address*    |  |  |  |  |
| info@al                                             | phafitness.com.sg                                                                                                    |                                                                                                    | info@alp   | hafitness.com.sg |  |  |  |  |
| l understa<br>and that r<br>only for a<br>Lose To V | Ind and acknowledge the person<br>ny personal data will be used, i<br>dministrative and marketing/p<br>/in® programme, and will be p | onal indemnity notice,<br>transferred and retained<br>ublicity purposes for the<br>rotected by Alpha |            |                  |  |  |  |  |
| Fitness.*                                           |                                                                                                    |                                                                                                    |            |                  |  |  |  |  |
| Yes                                                 |                                                                                                    | •                                                                                                    |            |                  |  |  |  |  |

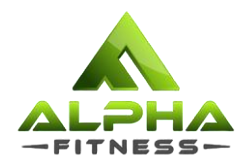

### Step 6: Once you complete filling up all the details, click on 'Register' to complete your registration.

| Time You can choose to attend one or more of the f                                                                                                    | following sessions.                                                           |  |  |   |
|----------------------------------------------------------------------------------------------------|-------------------------------------------------------------------------------|--|--|---|
| □ Aug 16, 2021 10:00 AM                                                                                                    |                                                                               |  |  |   |
| Aug 23, 2021 10:00 AM                                                                                                    |                                                                               |  |  |   |
| Time shows in Singapore                                                                                                    |                                                                               |  |  |   |
| First Name*                                                                                                    | Last Name*                                                                    |  |  |   |
| Alpha                                                                                                    | Fitness                                                                       |  |  |   |
| Email Address*                                                                                                    | Confirm Email Address*                                                        |  |  |   |
| info@alphafitness.com.sg                                                                                                    | info@alphafitness.com.sg                                                      |  |  |   |
| I understand and acknowledge the personal indemnity notic<br>and that my personal data will be used, transferred and retai<br>only for administrative and marketing/publicity purposes for<br>Lose To Win® programme, and will be protected by Alpha<br>Fitness.* | ze,<br>ined<br>r the                                                          |  |  |   |
| Yes •                                                                                                    |                                                                               |  |  |   |
| * Required information                                                                                                    |                                                                               |  |  | ł |
| Information you provide when registering will be shared with with their Terms and Privacy Policy.                                                                                                    | h the account owner and host and can be used and shared by them in accordance |  |  |   |
| Register                                                                                                    |                                                                               |  |  |   |

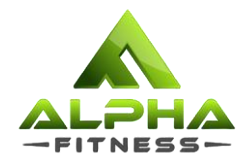

### Step 7: You will be redirected to this page to confirm your registration. An e-mail will be sent to you as well.

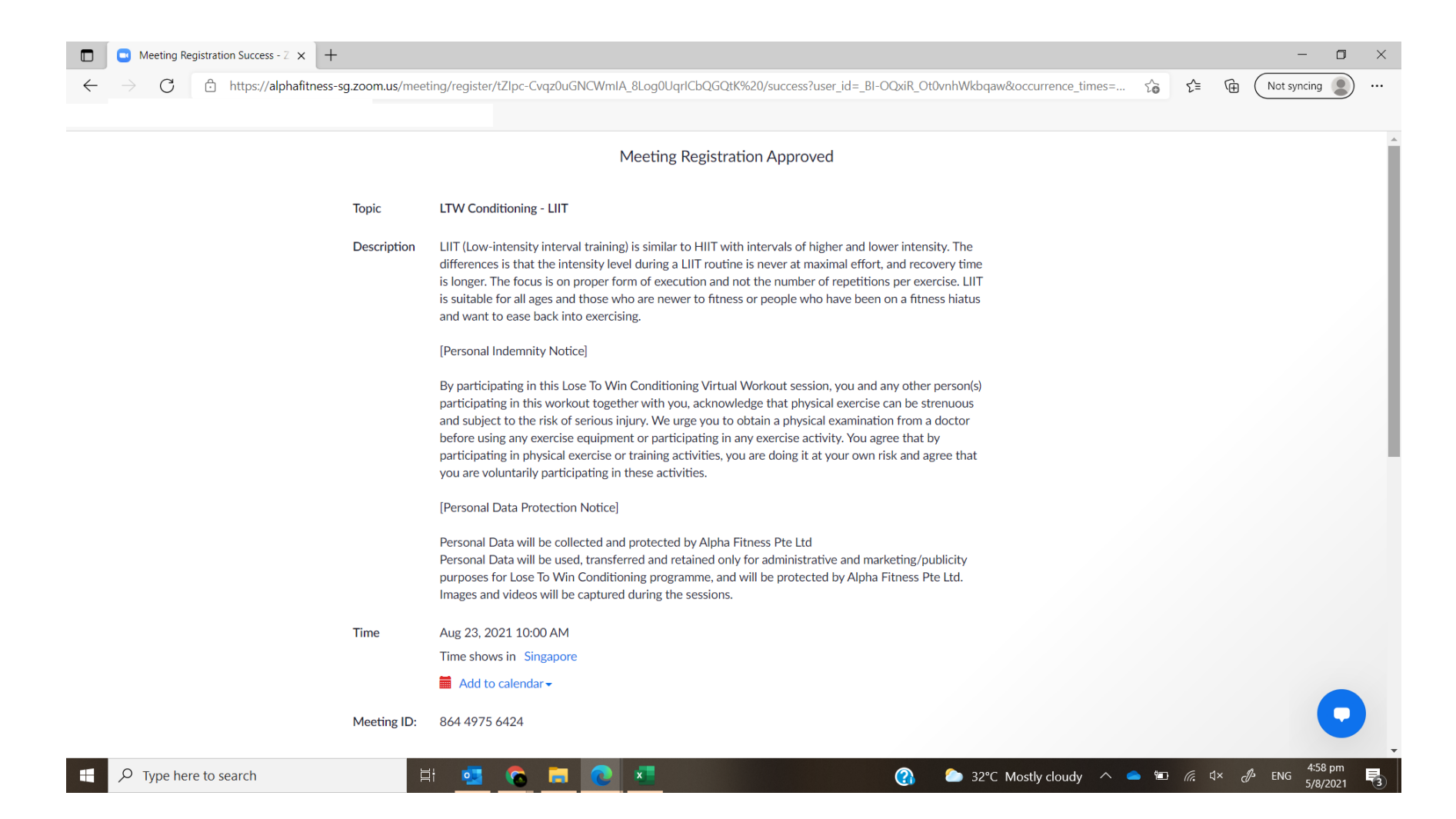

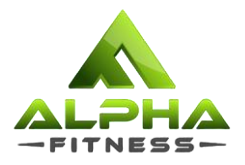

### Step 7: You will be redirected to this page to confirm your registration. An e-mail will be sent to you as well.

| ightarrow $ m C$ $ m bttps://alphafitne$ | ess-sg.zoom.us/meet             | ing/register/tZlpc-Cvqz0uGNCWmIA_8Log0UqrlCbQGQtK%20/success?user_id=_BI-OQxiR_Ot0vnhWkbqaw&occurrence_times=                                                                                                    | to | £≡ | Ē | Not syncing | 9 |
|------------------------------------------|---------------------------------|----------------------------------------------------------------------------------------------------|----|----|---|-------------|---|
|                                          |                                 | and subject to the risk of serious injury. We urge you to obtain a physical examination from a doctor<br>before using any exercise equipment or participating in any exercise activity. You agree that by<br>participating in physical exercise or training activities, you are doing it at your own risk and agree that<br>you are voluntarily participating in these activities. |    |    |   |             |   |
|                                          |                                 | [Personal Data Protection Notice]<br>Personal Data will be collected and protected by Alpha Fitness Pte Ltd<br>Personal Data will be used, transferred and retained only for administrative and marketing/publicity<br>purposes for Lose To Win Conditioning programme, and will be protected by Alpha Fitness Pte Ltd.<br>Images and videos will be captured during the sessions. |    |    |   |             |   |
|                                          | Time                            | Aug 23, 2021 10:00 AM<br>Time shows in Singapore                                                                                                    |    |    |   |             |   |
|                                          | Meeting ID:                     | 864 4975 6424                                                                                                    |    |    |   |             |   |
|                                          | To Join the N<br>Join from a PC | Aeeting                                                                                                    |    |    |   |             |   |
|                                          | Please click th                 | is URL to join.                                                                                                    |    |    |   |             |   |
|                                          | To Cancel Th                    | is Registration                                                                                                    |    |    |   |             |   |
|                                          | You can cance                   | l your registration at any time.                                                                                                    |    |    |   |             | 5 |

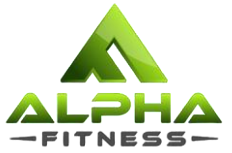

## Step 8: Click on the link provided to join the session at the time stated. If the session is not starting soon, you may refer to your e-mail for the link.

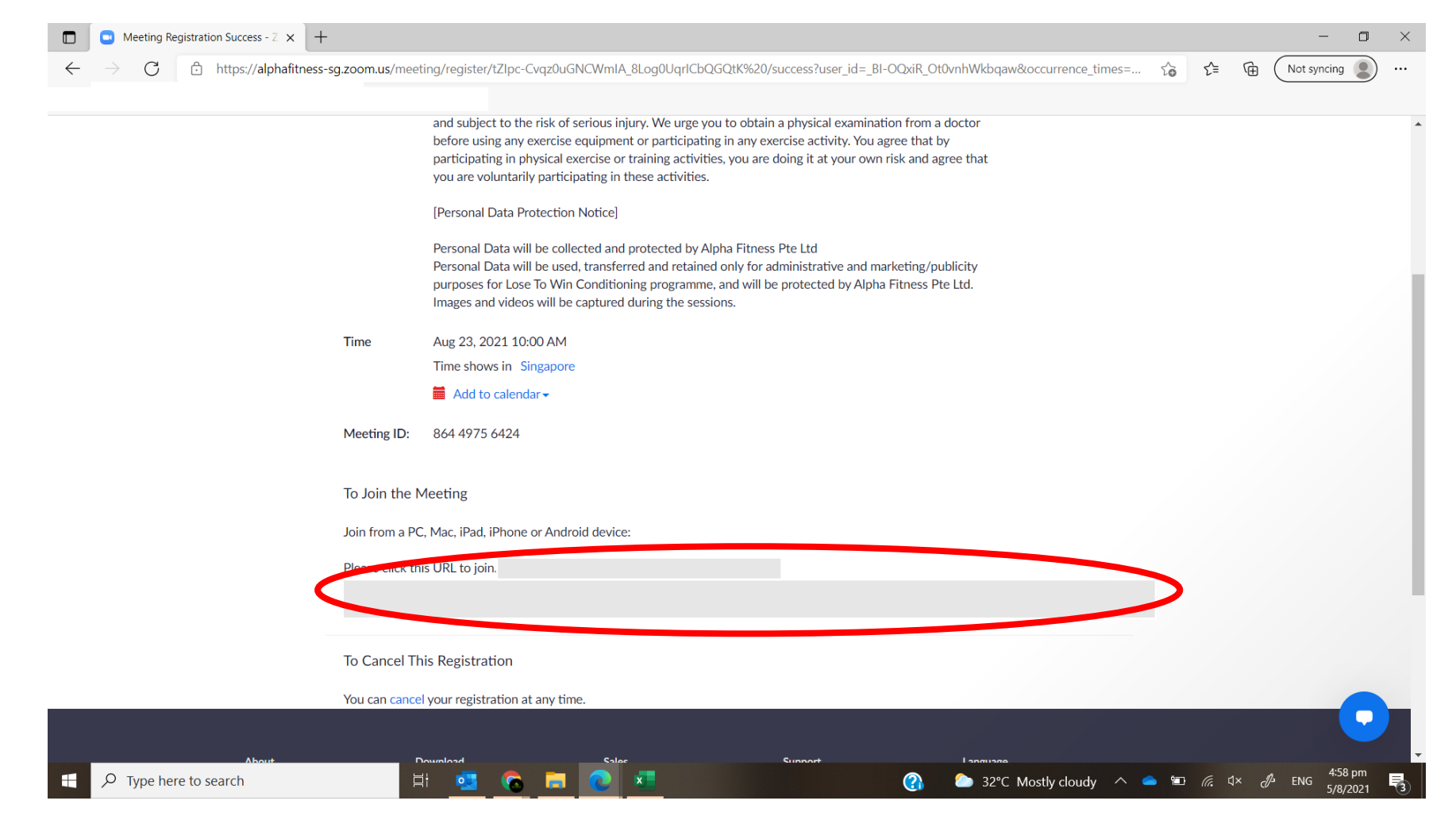

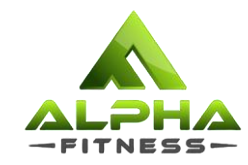

# Where do I find the Zoom link sent to me?

### Open your email inbox, you should receive an email from Zoom.

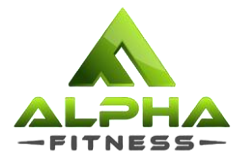

Subject title: 'LTW Conditioning – [Programme Name] Confirmation'

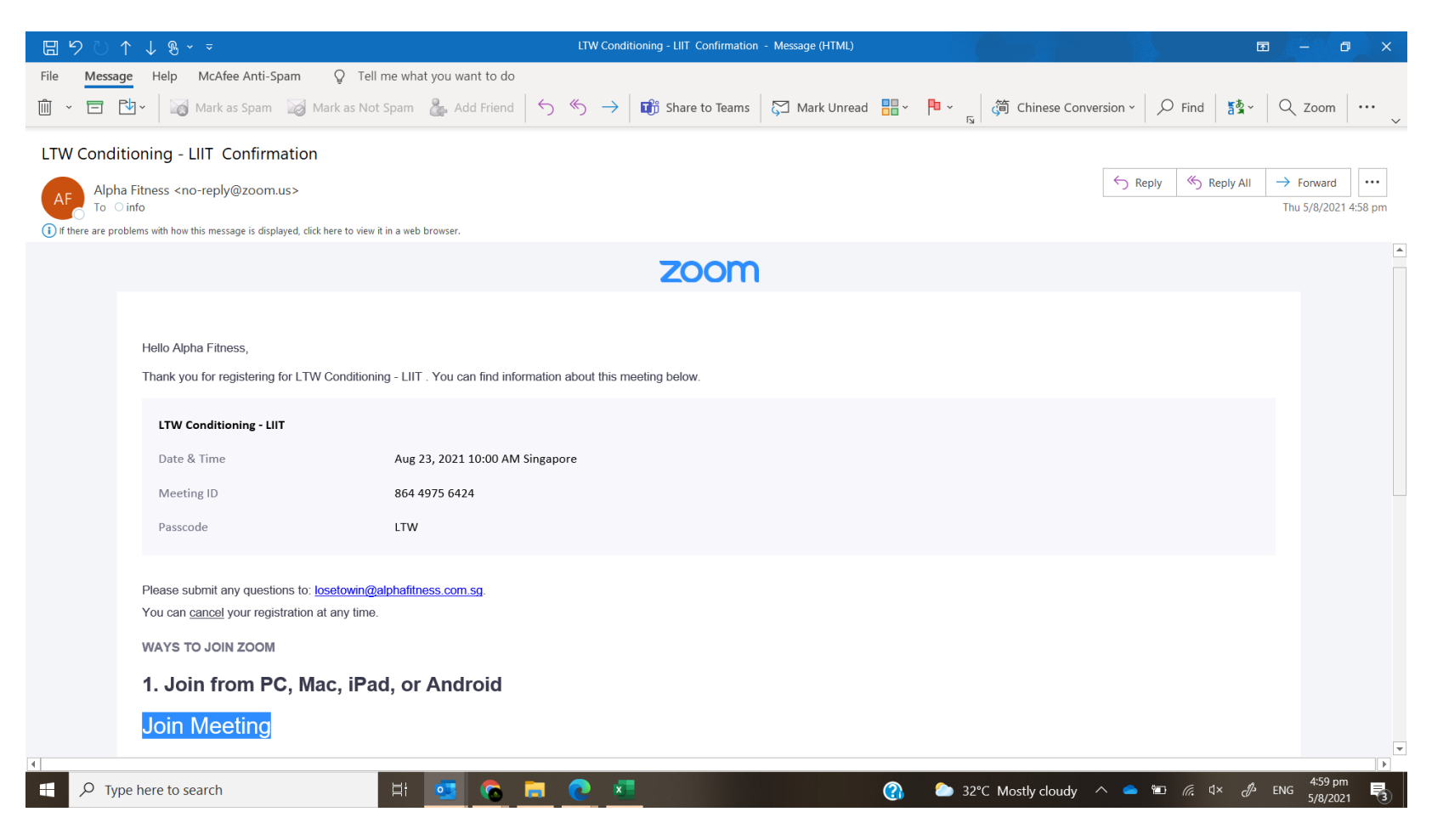

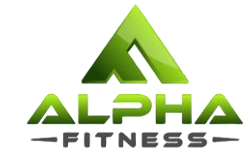

#### Scroll down the e-mail for the link. You may click on 'Join Meeting' to join. Else, click on the link provided to join.

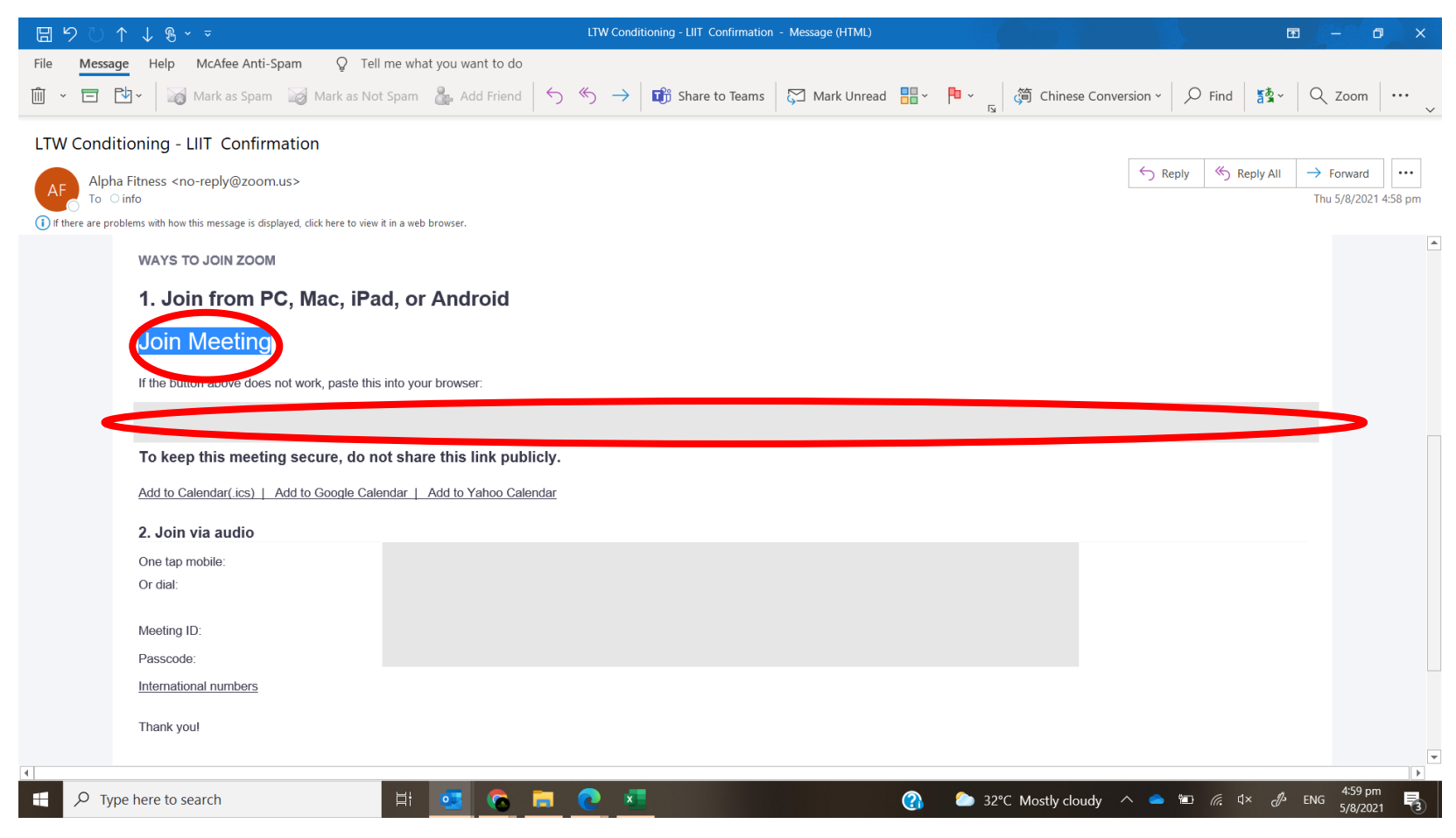